頁1/1 (END) 作成日 2018 年 10 月 2 日 作成者 原田産業株式会社 INF チーム

(技術資料)メタル障害位置測定器 MAX-610

測定対象メタルケーブルの規定以外の導体径の登録方法

(1) 0.9、1.27mmの測定をしたい場合

①下記図:4.1.1 ケーブル選択を参照してください。

## 4.1.1 ケーブル選択

ケーブルタイプ選択では、各測定時(TDR、RFL など)のケーブルタイプの初期値を設定することができます。測定頻度が多いケーブルタイプを選択しておくと便利です。

(1) ケーブル帳画面で『ケーブル選択』を選択します。ケーブル選択画面が表示されます。

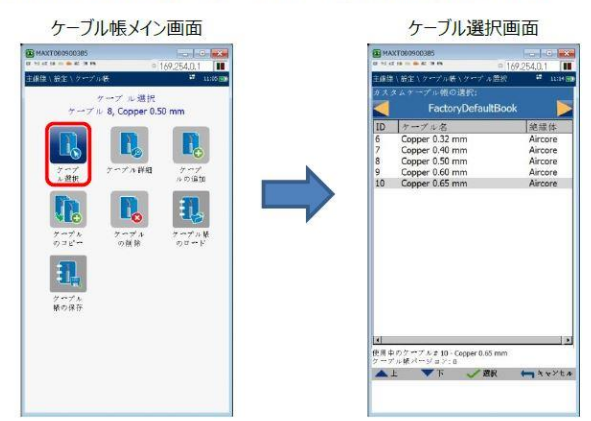

- (2) 「カスタムケーブル帳の選択」で登録されているケーブル帳を選択します。初期は、「FactoryDefaultBook」が登録されています
  - <選択方法>
  - 左右矢印キーで選択
  - 決定キー(√)を押してサブメニューから選択
- (3) 「ケーブル帳」を選択後、下矢印キーで登録されているケーブルタイプを選択します。選択したケーブルタイプの詳細を見たい場合は、選択した状態のまま決定キーを押します。

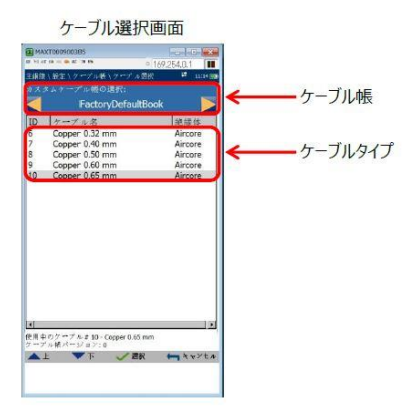

②ケーブル帳画面でケーブル選択のアイコンを押し、ケーブル選択画面を開きます。

③画面の上部分に【Factory Default Book】と表示されているので、→を押し、

【UK Cable Book】に変更します。

④その画面欄に 1.27mm がありますので選択してください。

⑤下記図:4.1.4 ケーブルのコピーを参照してください

## 4.1.4 ケーブルのコピー

- ケーブルのコピーでは、既に登録されているケーブルタイプの設定値を流用して新たに登録することができます。
- (1) ケーブル帳画面で『ケーブルのコピー』を選択します。コピー元のケーブルタイプを選択する画面が表示されます。上下矢 印キーで選択して『コピー』を選択します。
  - ※ コピー元選択画面は、ケーブル選択(4.1.1 項)で選択したケーブル帳に登録済ケーブルタイプのみが表示されま す。

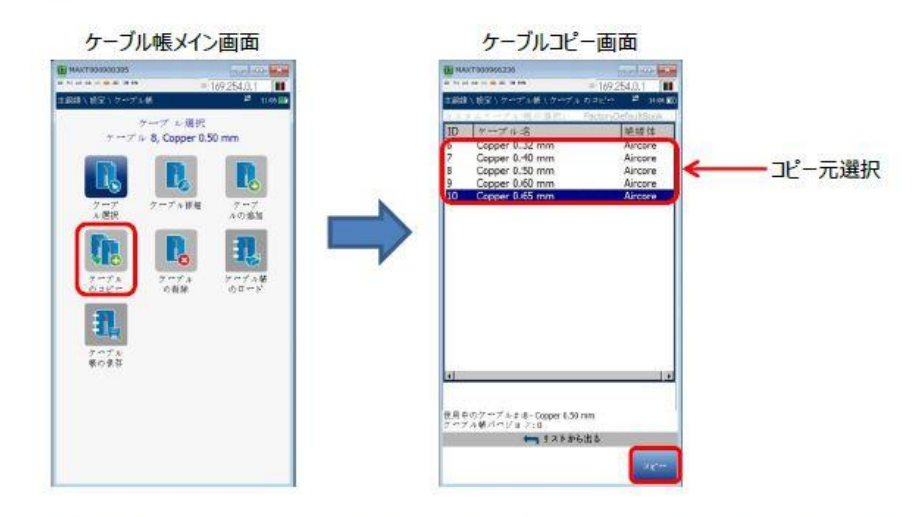

(2) ケーブル帳「CableBookSettings」の「ケーブル詳細」画面が表示されます。コピー元のパラメーター値が入力されています。変更する場合は、上下矢印キーで移動して決定キーで値を変更します。変更後、『適用』を押して登録します。
※ パラメーターを変更しない場合は、『適用』が有効になりません。

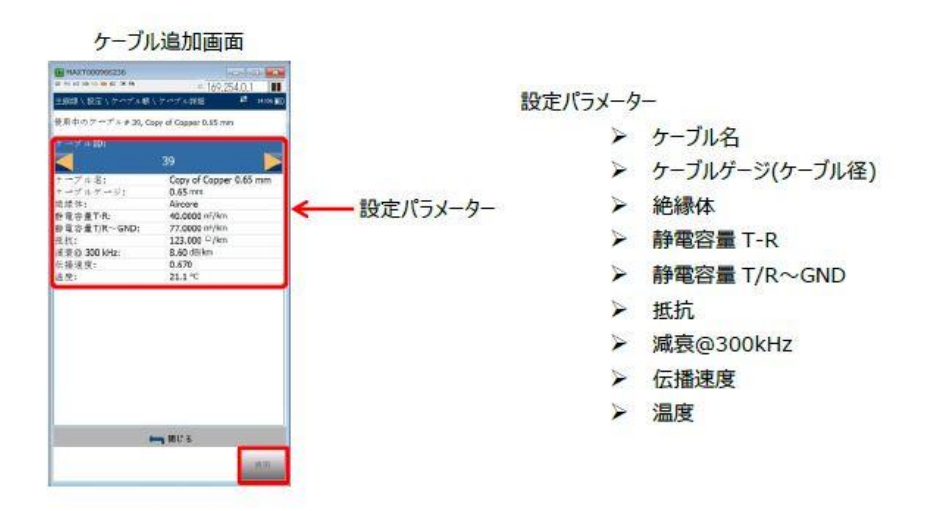

⑥ケーブルのコピーのアイコンを押すと、【UK Cable Book】が表示されるので、

そこから 1.27mm を選択してコピーボタンを押します。

⑦再度、上図 4.1.1 ケーブル選択を押します。画面上部に【UK Cable Book】と表示されて いるので、→を押し、【Cable Book Setting】に変更します。

⑧1.27mm を選択して実行します。これで、Cable Book Setting が Default で表示され、
1.27mm が選択できるようになります(※0.9 は既に入っているはず)

(2) 上記以外の導体径を測定したい場合

以下のケーブルパラメータを入力する必要があります。必ず、ケーブルメーカにご確認く ださい。

- ・ケーブルゲージ(mm):
- ・静電容量 T-R(nF/km):
- ・静電容量 T-R ~ G(nF/km):
- ・抵抗(Ω/km):
- ・減衰@300kHz(dB/km):
- ・伝搬速度:(※TDRの場合は伝搬速度、RFLの場合は抵抗値が必要)

以上